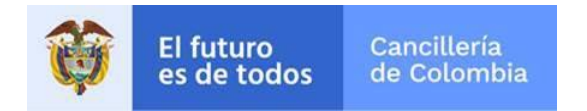

SITAC

## Guía de Usuario:

## Pago Tarjeta de credito

Fecha última actualización

06/09/2019

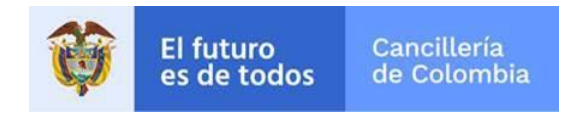

## 1 Pago

Guía para efectuar el pago por Tarjeta de Credito.

| Acciones del usuario                                                                                                    | Resultados del sistema                                                                                                    |                      |
|----------------------------------------------------------------------------------------------------|----------------------------------------------------------------------------------------------------|----------------------|
| Ingrese a http://tramites.cancilleria.gov.co/pago<br>Digite el número de la referencia de pago.<br>La pregunta <b>No soy un robot</b> se realiza para<br>asegurar que es una persona quien diligencia el<br>formulario. Haga clic en el recuadro y de ser<br>necesario responda al reto que se le plantea.<br>Cuando se visualice el icono se haga clic en el<br>botón " <b>Buscar</b> " Imagen PG1. | Resultados del sistema         Pago con tarjeta de crédito         Número de solicitud*       002005005185133         Oddos del sistema         Moiso la siguiente franquicia         Impiante franquicia         Impiante franquicia         Impiante franquicia         Impiante franquicia         Impiante franquicia         Impiante franquicia         Impiante franquicia | *Campos obligatorios |
|                                                                                                    | Ver Imagen PG1                                                                                                    |                      |

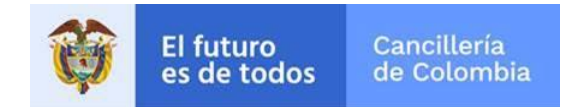

| 1. | Datos de Pago                                                          | Pago en línea                                 |                                   | *Campos obligatorios              |
|----|------------------------------------------------------------------------|-----------------------------------------------|-----------------------------------|-----------------------------------|
|    | verifique el costo del trámite y la moneda, el                         | Trámite                                       | Número de referencia              |                                   |
|    | pago por Tarjeta de crédito tiene un valor de                          | ORDINARIO                                     | 002005005185133                   |                                   |
|    | diligencie los datos del titular de la tarjeta de                      | Costo del trámite                             | Comisión Bancaria *               |                                   |
|    | Credito - Tarjetahabiente, solicitados en el formularioVer Imagen PG2. | € 103.500 COP                                 | \$ 2.200 COP                      |                                   |
|    | Haga clic en el botón <b>Continuar</b> .                               | Diligencie la información del titular de Tarj | eta - Tarjetahabiente             |                                   |
|    |                                                                        | Nombre completo *                             | Tipo de documento *               | Número documento identificación * |
|    |                                                                        | DANIEL                                        | CEDULA DE CIUDADANÍA 🗸 🗸          | XXXXXXXXXX                        |
|    |                                                                        | Teléfono depositante *                        |                                   |                                   |
|    |                                                                        | 38141251                                      |                                   |                                   |
|    |                                                                        | Correo electrónico *                          | Confirmación correo electrónico * |                                   |
|    |                                                                        | xxxx@xxxx.com                                 | xxxx@xxxx.com                     |                                   |
|    |                                                                        | Cancelar Continuar                            | Imagen PG2                        |                                   |
|    |                                                                        |                                               |                                   |                                   |

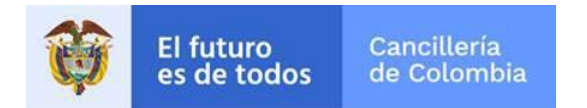

| 2. Verificar valor a pagar                                                                   | Pago con tarjeta de cré                         | dito                                    | *Campos obligatorios |
|----------------------------------------------------------------------------------------------|-------------------------------------------------|-----------------------------------------|----------------------|
| Haga clic en el boton <i>"paga Aquí</i> " para continuar con el pago del trámite Imagen PG4. | Trámite<br>M - TRABAJADOR                       | Número de referencia<br>002005005185133 |                      |
|                                                                                              | Costo del trámite \$ 52 USD Cancelar Cerco Paga | Comisión bancaria *<br>\$ 2.200 COP     |                      |
|                                                                                              |                                                 | Imagen PG4                              |                      |

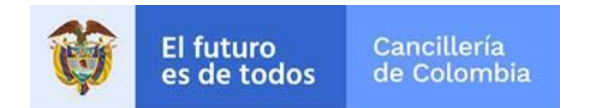

| 3. Datos de Facturación                                                                                                    | Datos Referencia de Pago                                                                                                    |                                                                         |                                                     |
|----------------------------------------------------------------------------------------------------|----------------------------------------------------------------------------------------------------|-------------------------------------------------------------------------|-----------------------------------------------------|
| Se despliega una nueva ventana de<br>Credibanco, diligencie los datos solicitados<br>del titular de la tarjeta de Credito -<br>Tarjetahabiente<br>Imagen PG4 | (Los valores estan expresados en pesos colomi<br>Cliente<br>XXXX XXXX XX XXXXXXX<br>Valor comisión<br>\$2,200.00            | bianos).<br>Identificación Referencia de Pago<br>XXXXXXX 16506000009056 | Costo del trámite<br>\$50.600,00                    |
| Haga clic en el botón                                                                                                    | Datos de facturación<br>Telefono / Phone<br>3814000<br>Departamento / Department<br>Amazonas<br>Código Postal / Postal code | Email<br>XXXXXXXXX@XXXXX.co<br>Ciudad / City                            | Pais / Country<br>Colombia •<br>Dirección / Address |
|                                                                                                    |                                                                                                    | Paga Aquí<br>Imagen PG5                                                 |                                                     |

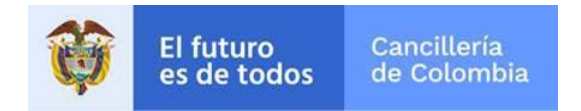

| Se    | despliega      | una    | nueva     | ventana     | de   |
|-------|----------------|--------|-----------|-------------|------|
| Cre   | dibanco, la    | cual p | oresenta  | el formula  | ario |
| para  | a diligenciar  | los d  | atos del  | titular de  | e la |
| tarje | eta - tarjetah | abien  | te y dato | s de la tar | jeta |
| de    | crédito con l  | a cual | va a rea  | lizar el pa | go.  |

Se presentan dos botones **Cancelar** y **Pagar**:

- Haga clic en el botón **Pagar** para continuar con el proceso de pago.
- Haga clic en el botón **Cancelar** para regresar y finalizar.

| Ver | Imagen | <b>PG5</b> . |
|-----|--------|--------------|
|-----|--------|--------------|

| Total a Pagar:                       | \$34,200                      | .00 |
|--------------------------------------|-------------------------------|-----|
| Medio de pago                        | Tarjeta de Crédito            |     |
| Tipo de documento *                  | - Seleccionar                 | •   |
| Número de documento *                |                               |     |
| Seleccione la forma de pago *        | - Seleccionar                 | •   |
| Seleccione tarjeta *                 |                               |     |
| Número de tarjeta *                  |                               |     |
| Código de seguridad *                |                               |     |
| Fecha de vencimiento *               | - Mes 🔻 - Año                 | Y   |
| * CAMPOS REQUERIDOS                  |                               |     |
| *REQUERIDO SIN GUIONES, PUNTOS, COMA | S U OTRO CARACTER EN ESPECIAL |     |
| Cancelar<br>Powered                  | Pagar                         |     |

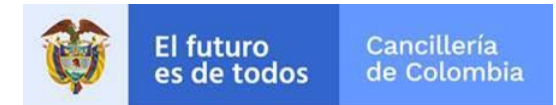

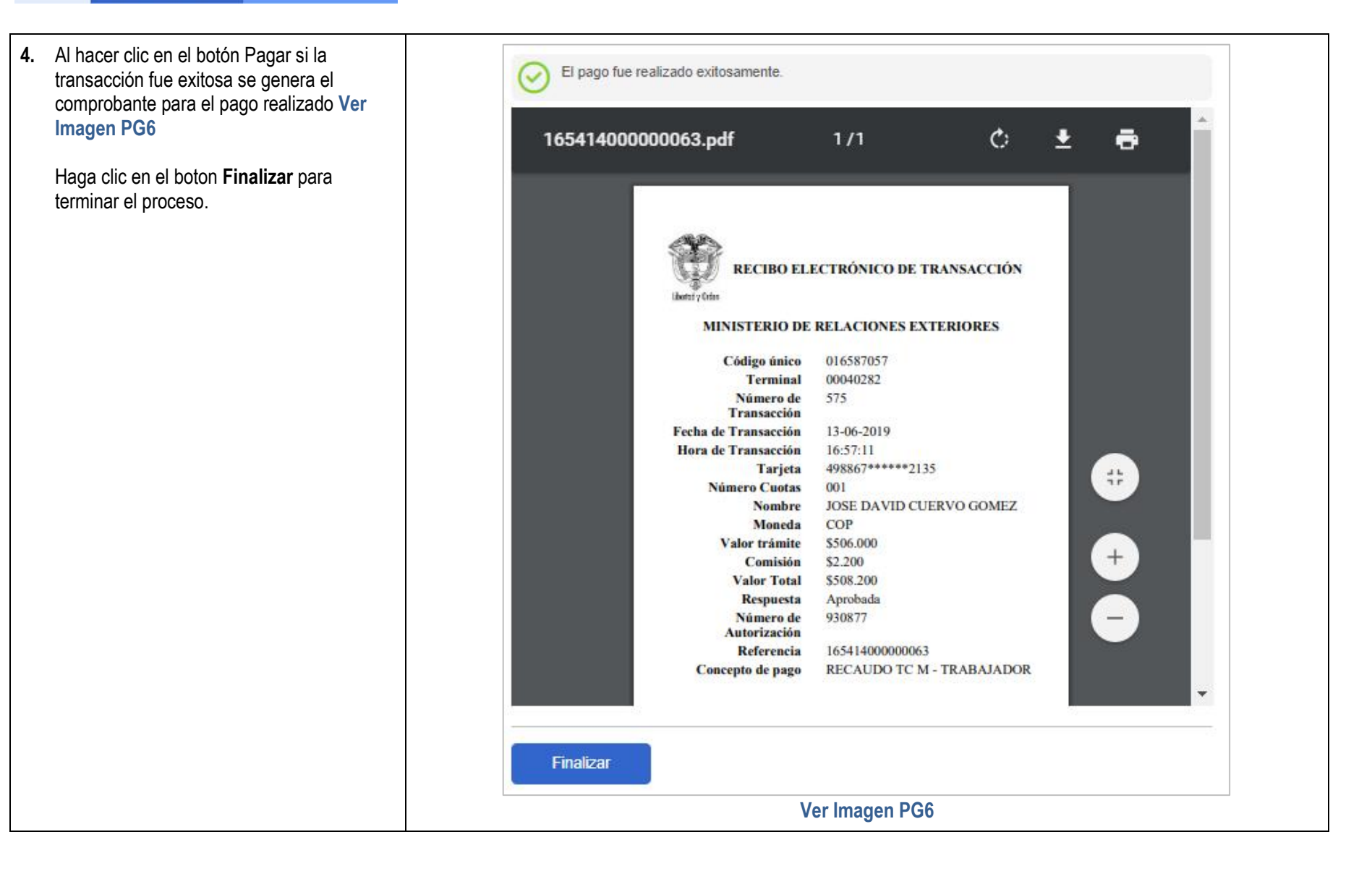

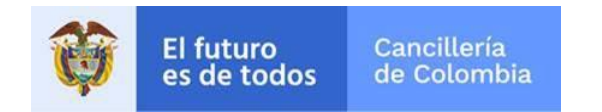

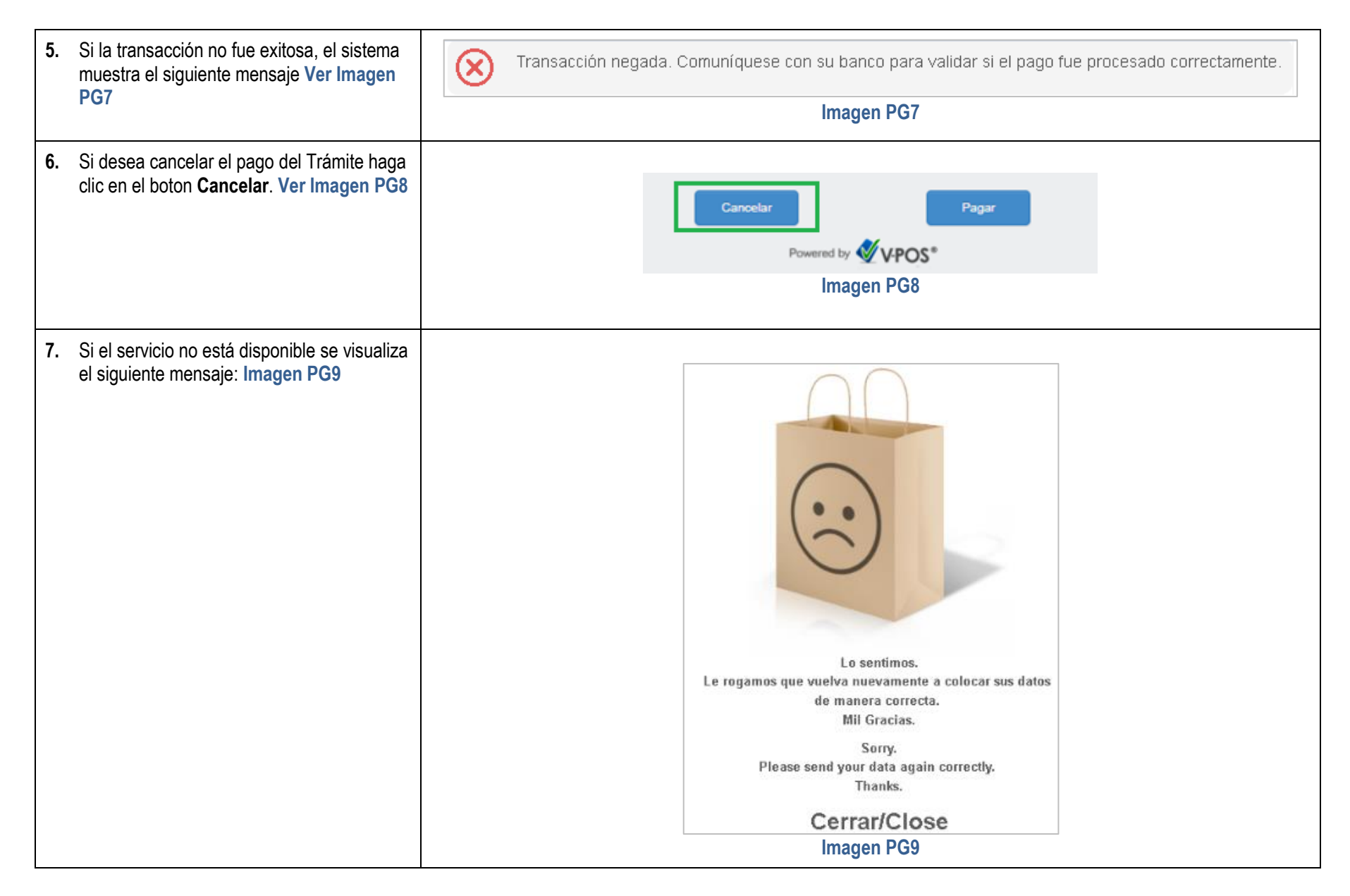